# Meraki MSおよびMXデバイスのレイヤ3インタ ーフェイス設定の問題のトラブルシューティン グ

## 内容

<u>概要</u> <u>前提条件</u> <u>要件</u> 使用するコンポーネント 問題 解決方法

## 概要

このドキュメントでは、Meraki MSおよびMXデバイスのレイヤ3インターフェイス設定の問題を トラブルシューティングする方法について説明します。

## 前提条件

#### 要件

次の項目に関する知識があることが推奨されます。

- Merakiソリューションに関する基礎知識
- Meraki MSスイッチの設定に関する問題
- Cisco Meraki MXセキュリティアプライアンスでの設定の公開

#### 使用するコンポーネント

このドキュメントの情報は、次のソフトウェアとハードウェアのバージョンに基づいています。

- MS 15.8より前のリリースのMeraki MSスタックスイッチおよびソフトウェアバージョン。
- MX 15.8より前のCisco Meraki MXセキュリティアプライアンスおよびソフトウェアバージョン

このドキュメントの情報は、特定のラボ環境にあるデバイスに基づいて作成されました。このド キュメントで使用するすべてのデバイスは、初期(デフォルト)設定の状態から起動しています 。本稼働中のネットワークでは、各コマンドによって起こる可能性がある影響を十分確認してく ださい。

### 問題

Merakiスタックスイッチに新しいレイヤ3インターフェイスを追加する手順:

1. Merakiダッシュボードに**ログイン**します。

2.図に示すように、[Switch] > [Configure] > [Routing & DHCP] に移動します。 3. [Interface]セクショ**ンで[Add**]をクリックします(図を参照)。

| 'disco' Meraki | Q Search Dashboard                  |                                |            |                                  |                   |                |               | ⊕ Help ▼     |            |
|----------------|-------------------------------------|--------------------------------|------------|----------------------------------|-------------------|----------------|---------------|--------------|------------|
| ORGANIZATION   | Routing & DHCF                      | <b>b</b>                       |            |                                  |                   |                |               |              |            |
| -              | Switch OR SWITCH STACK              | IP ADDRESS                     |            |                                  |                   |                |               |              |            |
|                | Interfaces                          | CHERCE CLEAR                   |            |                                  |                   |                |               |              |            |
| Network-wide   | Search 5                            | 2 Interfaces                   | VLAN       | Name                             | Subnet            | IP             | DHCP Settings | OSPF Routing | Add Edit - |
| Switch         | MONITOR                             | CONFIGURE                      | 1011       | OSPF Uplink To VE1               | 10.247.168.136/30 | 10.247.168.138 | Off           | Enabled      | Disabled   |
| Organization   | Switches<br>Switch ports            | Routing & DHCP<br>OSPF routing | 1012<br>72 | OSPF Uplink To VE2<br>Wireless   | 10.247.168.140/30 | 10.247.168.142 | Off<br>Relay  | Enabled      | Disabled   |
|                | Switch stacks<br>DHCP servers & ARP | ACL<br>Access policies         | 102        | 3rd floor VOIP1                  | 10.151.193.0/24   | 10.151.193.1   | Relay         | Enabled      | Disabled   |
|                |                                     | Port schedules                 | 103        | 3rd_FL_VOIP6_SIU Department VOIP | 10.151.194.0/24   | 10.151.194.1   | Relay         | Enabled      | Disabled   |
|                |                                     | Staged upgrades                | 104        | ard_FL_Data6_SiU Department Data | 10.151.195.0/24   | 10.151.195.1   | Relay         | Enabled      | Disabled   |

Meraki MSスイッチルーティングおよびDHCP設定

Meraki MXセキュリティアプライアンスに新しいレイヤ3インターフェイスを追加する手順:

1. Merakiダッシュボードに**ログイン**します。

2.図に示すように、[Security & SD-WAN] > [Configure] > [Addressing & VLANs]に移動します。 3.図に示すように、[Routing]セクションで[Add VLAN]をクリックします。

| dulla Meraki      | Q Search Dashboard                                                                                                    |                                                                                                    | 🕫 Announcements 👻 🛞 Help 👻 |  |  |  |  |  |  |  |  |
|-------------------|----------------------------------------------------------------------------------------------------|----------------------------------------------------------------------------------------------------|----------------------------|--|--|--|--|--|--|--|--|
|                   | This network is acting as the configuration template for <u>Insteads</u>                                                                                                    |                                                                                                    |                            |  |  |  |  |  |  |  |  |
|                   |                                                                                                    |                                                                                                    |                            |  |  |  |  |  |  |  |  |
| NETWORK           | Deployment Settings                                                                                                    |                                                                                                    |                            |  |  |  |  |  |  |  |  |
| -                 | Mode                                                                                                    | Routed In this mode, the MX will act as a layer 3 gateway between the subnets configured below. Client traffic to the intermet is translated (bAIFd) so that its source ID becomes the uplicit if the security application.                                                                                                    |                            |  |  |  |  |  |  |  |  |
| Network-wide      |                                                                                                    | Configure DHCP on the DHCP settings range.                                                                                                    |                            |  |  |  |  |  |  |  |  |
| Cellular Gateway  |                                                                                                    | Passtreugh et VPN Concentrator This option can be used for two deployment models: In-line passthrough or one-arm concentrator. In a passthrough deciroment, the security appliance                                                                                                    |                            |  |  |  |  |  |  |  |  |
| Security & SD-WAN | CONFIGURE                                                                                                    | one-amin concentration is a parameteriologic responsibility as security apparenties<br>acts as a layer 2 and and an and an and an and an and an and an and an and an and an and an and an and<br>is a one-amin concentration designment, the security appliance acts as a<br>termination point for Marei Aldu VBV examples to and from remote sites.<br>For more information on how to deploy an AK is one-amic concentrator<br>mode, see <u>our accommentation</u>     |                            |  |  |  |  |  |  |  |  |
| Switch            | Addressing & VLANs<br>Wireless settings                                                                                                    |                                                                                                    |                            |  |  |  |  |  |  |  |  |
| Wireless          | DHCP                                                                                                    |                                                                                                    |                            |  |  |  |  |  |  |  |  |
| Organization      | Flewall<br>Site-6-0.84 VPN<br>Client VPN<br>Active Directory<br>50-44AN &<br>traffic shaping<br>Threat protection<br>Content Riskring<br>Access control<br>Splash page<br>Wireless concentrator | MAC address — Default     Clients are identified by their MAC addresses. You should use this if client     devices and your security appliance are on the same subcet and broadcast     domain. Clients behalf a signer 3 roung device downstream from this     security appliance will not be identified.     If address     Clients are identified by their IP addresses. You should use this if there are     non-Merall layer 3 devices routing downstream clients. |                            |  |  |  |  |  |  |  |  |
|                   | Routing<br>LAN setting                                                                                                    | VLANs Single LAN                                                                                                    |                            |  |  |  |  |  |  |  |  |
|                   | Subnets                                                                                                    | E Search by VLAN name, MX IP                                                                                                    |                            |  |  |  |  |  |  |  |  |
|                   |                                                                                                    | ID &         VLAN name         Subnet         MX IP         Group policy         VPN mode           1         LAN         /29 from 10.00.018         Auto-generated         None         Finabled                                                                                                    |                            |  |  |  |  |  |  |  |  |
|                   |                                                                                                    | 2 NO DHCP /29 from 10.0.0.08 Auto-generated None Enabled                                                                                                    |                            |  |  |  |  |  |  |  |  |
| Meraki MX+        | ヽ<br>ヽキュリティアプラ                                                                                                    | イアンスルーティング設定                                                                                                    |                            |  |  |  |  |  |  |  |  |

Meraki MS425スタックスイッチおよびMeraki MXセキュリティアプライアンスで新しいレイヤ 3インターフェイスを設定する場合は、「観察された症状」を参照してください。

1. MerakiスタックスイッチとMXセキュリティアプライアンスがMerakiダッシュボードで到達不

能ステートになり、Meraki MSスイッチとMXセキュリティアプライアンスデバイスがMerakiダッ シュボードへの接続を失いました。

2. MerakiスタックスイッチとMeraki MXセキュリティアプライアンスがトラフィックの転送を停止します。

3. L3インターフェイスを変更すると、Merakiスタックスイッチがトリガーされ、Meraki MXセキ ュリティアプライアンスがルートに対して誤ったVLANを番号します。

# 解決方法

Meraki MSスタックスイッチ:

1. Merakiスタックスイッチに新しいレイヤ3インターフェイスを追加し、スタックスイッチをリ ブートします。これにより、正しいVLANルート情報が更新され、Merakiスタックがトラフィッ クの転送を開始します(一時的な修正)。

2. MerakiスタックスイッチソフトウェアバージョンをMS 15.8以降のリリースにアップグレード します。

Meraki MXセキュリティアプライアンス:

 MXセキュリティアプライアンスに新しいレイヤ3インターフェイスを追加し、MXセキュリティアプライアンスをリブートします。これにより、正しいVLANルート情報が更新され、 Merakiセキュリティアプライアンスがトラフィックの転送を開始します(一時的な修正)。
 Meraki MXセキュリティアプライアンスソフトウェアバージョンをMX 15.8以降のリリースにアップグレードします。